## Troubleshooting tips for joining ZOOM meeting

Last Modified on 10/08/2021 10:26 am HKT

In case you encounter any difficulties when you are joining a Zoom meeting:

- 1. Please consider clearing all the browser temporary files, history and cache of your default browser. Then restart the browser and sign in Zoom or access the meeting link again.
- 2. Try to access the meeting link with a private/incognito/inprivate window:
  - Firefox (https://support.mozilla.org/en-US/kb/private-browsing-use-firefox-without-history)
  - Chrome (https://support.google.com/chrome/answer/95464?co=GENIE.Platform%3DDesktop&hl=en)
  - Safari (https://support.apple.com/en-hk/guide/safari/browse-in-private-ibrw1069/mac)
  - Edge (https://support.microsoft.com/en-hk/help/4026200/microsoft-edge-browse-inprivate)
- 3. Make sure the Zoom desktop client / mobile app is updated. To learn how to update the client and/or app: Zoom Help Center: Upgrade / update to the latest version (https://support.zoom.us/hc/en-us/articles/201362233-Upgradeupdate-to-the-latest-version).
- 4. Please make sure the network is stable.
- 5. Check your computer settings (e.g. firewall, anti-virus software) to see if they block Zoom. Turn them off temporarily if needed.
- 6. If possible, try to join the meeting with another device.
- 7. If you are in Mainland China, please make sure you are using the official ZOOM client downloaded from <a href="https://zoom.com.cn/download">https://zoom.com.cn/download</a>; (https://zoom.com.cn/download;) and then choose "join meeting" and use the "meeting id and passcode" to join the meeting.